# 設置者・園長全国研修大会の申込方法について

#### ●設置者・園長全国研修大会の申込方法

①幼稚園ナビトップページにアクセスし、「教職員の方はこちら」をクリックします。

幼稚園ナビ URL:https://navi.youchien.com/

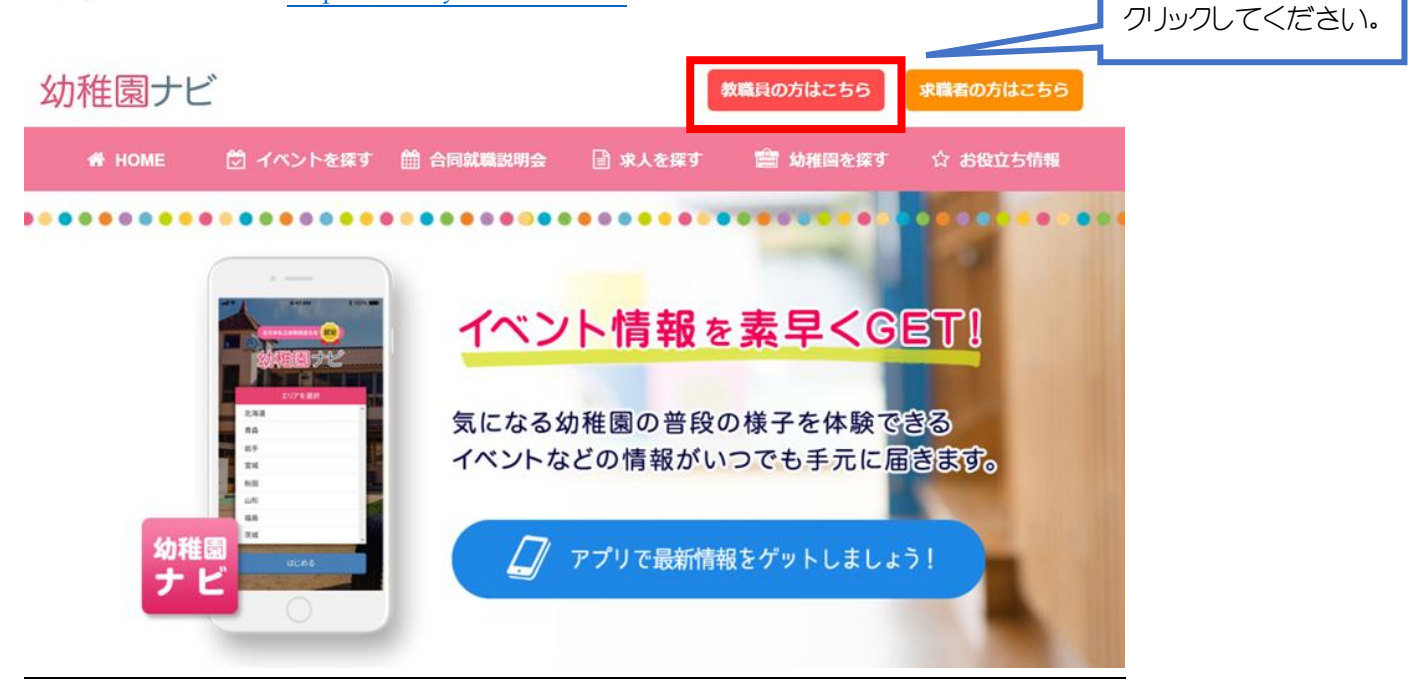

### ②ページ遷移後、【2. ログインする】から「ログインへ」をクリックします。

|         | 職員登録済みの方はログインして、マイページから研修会申込みや | ♡研修履歴管理を行いましょう。 |
|---------|--------------------------------|-----------------|
|         | ログインヘ                          |                 |
|         |                                | クリックしてください。     |
| Alter a |                                |                 |

③ページ遷移後、職員番号もしくは幼稚園ナビに職員登録したメールアドレスとパスワードを入力して 「ログイン」をクリックしてください。

ホーム > 教職員ログイン

#### 📔 教職員ログイン

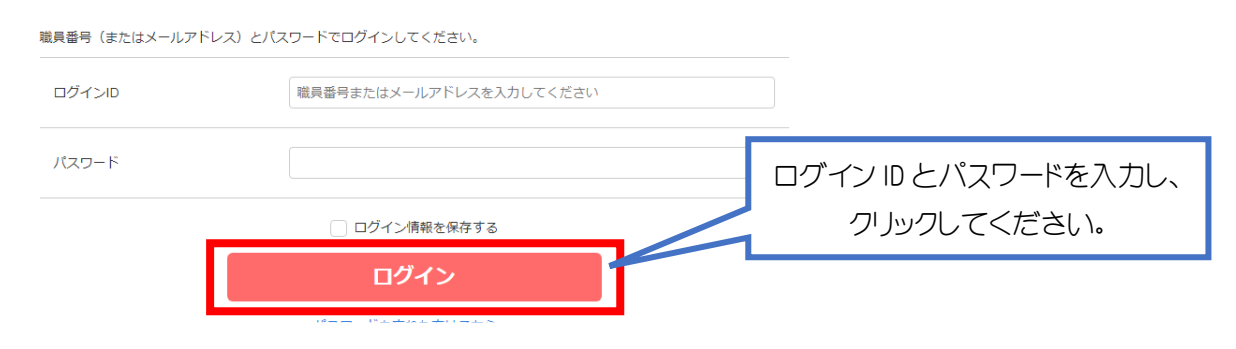

④ページ遷移後、「研修を探す」をクリックしてください。

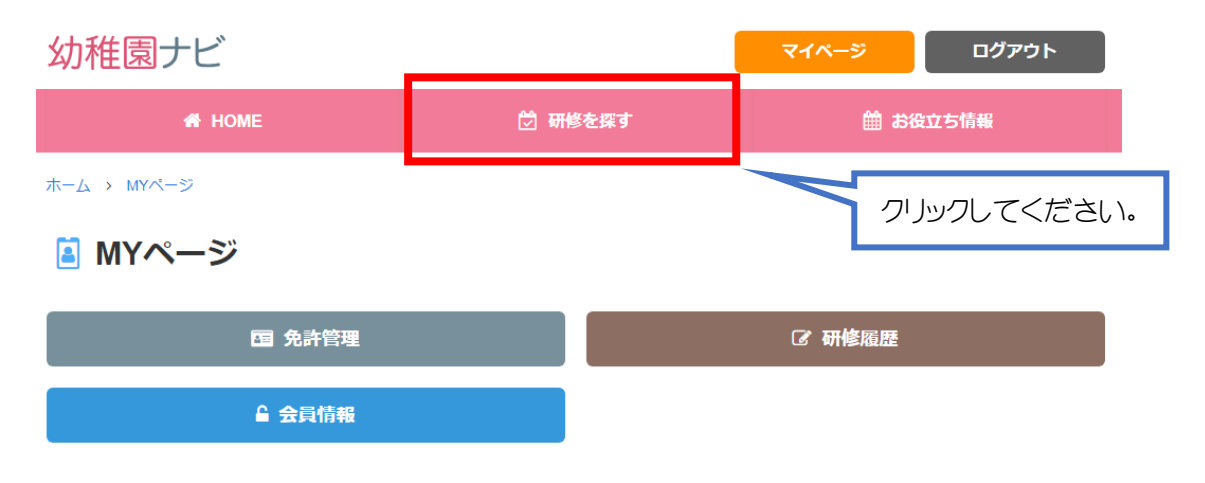

⑤実施されている研修一覧を確認できます。「第 37 回設置者・園長全国研修大会」を選択してください。

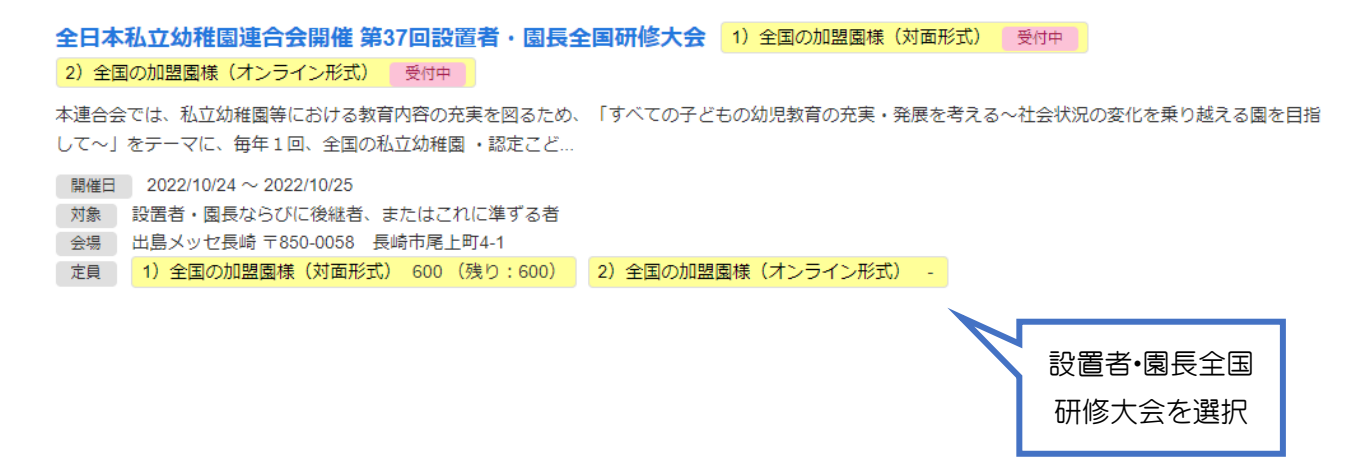

⑥-1 申込枠(対面形式かオンライン形式)をご選択ください。 【対面形式】の場合

## 全日本私立幼稚園連合会開催 第37回設置者・園長全国研修大会 申込

| まず初めに、こち               | 5らで申込枠を選択し                  | てください。(赤枠が選択さ                                                                                                    | されている申込枠です)                                    |                                   |
|------------------------|-----------------------------|----------------------------------------------------------------------------------------------------|------------------------------------------------|-----------------------------------|
| 1)全国の加盟園               | 集(対面形式)<br>2) :             | 全国の加盟園様 (オンライン形<br>式/オンデマンド配信)                                                                                                    | 注意!                                            |                                   |
|                        |                             |                                                                                                    | [対面形式]を必ず                                      | 選択してください。                         |
|                        |                             |                                                                                                    |                                                |                                   |
| 議・分科会等の『<br>対面形式】の場合   | 甲し込みにチェッ:<br>計              | クマークを入れて下さい                                                                                                    | ,<br>,                                         |                                   |
| 記念講演 <mark>(対面)</mark> | ,<br>、行政報告 <mark>(対面</mark> | <mark>面)</mark> 、基調講演 <mark>(対面)</mark> 、                                                                                                    | 分科会 <mark>(対面)</mark> [1講座選折                   | <u>]]をチェック</u>                    |
|                        | 園                           | 連合会テスト幼稚園(東京都千代田区)                                                                                                    | )                                              |                                   |
| 必須                     | 氏名(漢字)                      | 全日 花子                                                                                                    |                                                |                                   |
| Ŕġ                     | 氏名(ふりがな)                    | ぜんにち はなこ                                                                                                    |                                                |                                   |
| <b>藤</b> 筠             | 生年月日                        | 1990年01月01日                                                                                                    |                                                |                                   |
|                        | メールアドレス                     | info@youchien.com                                                                                                    |                                                |                                   |
|                        | 講義・分科会等の申込                  | <ul> <li>記念講演(オンライン)</li> <li>✓ 記念講演(対面)</li> <li>① 行政報告(オンライン)</li> <li>④ 行政報告(対面)</li> <li>基調講演(オンライン)</li> <li>✓ 基調講演(対面)</li> <li>⑦ 分科会1.教育(オンライン)</li> <li>✓ 分科会1.教育(対面)</li> <li>⑦ 分科会2.振興(対面)</li> <li>⑦ 分科会2.振興(対面)</li> <li>⑦ 分科会3.後総者(オンライン)</li> </ul> | <u>注意!</u><br><u>⑥-1の申込み枠と講講<br/>形態の選択を必ずご</u> | <u>壊・分科会の開催</u><br><u>確認ください。</u> |
|                        | 想親会申込                       | <ul> <li>分科会3 後継者(対面)</li> <li>分科会4 認定こども園(オンライン)</li> <li>分科会4 認定こども園(対面)</li> <li>(対面)</li> </ul>                                                                                                    | 懇親会申込有無を選択し                                    | してください。                           |
|                        |                             | 申込確認                                                                                                    |                                                |                                   |

⑥-2申込枠(対面形式かオンライン形式)をご選択ください。【オンライン形式】の場合

## 全日本私立幼稚園連合会開催 第37回設置者・園長全国研修大会 申込

| ず初めに、こちらう                        | で申込枠を選択して                      | てください。(赤枠が選択され                                                                                                    | ている申込枠です)                                   |                                       |
|----------------------------------|--------------------------------|----------------------------------------------------------------------------------------------------|---------------------------------------------|---------------------------------------|
| 1) 全国の加盟園様(対                     | 対面形式)<br>用                     | 全国の加盟国様(オンライン<br>ジ式/オンデマンド配信)                                                                                                    |                                             | ず選択してください。                            |
| ・分科会等の申<br>念講演 <mark>(オンラ</mark> | <sup>目</sup> し込みにチェ<br>ライン)、行政 | ックマークを入れて下さ<br>報告 <mark>(オンライン)</mark> 、基言                                                                                                    | い。<br>周講演 <mark>(オンライン)</mark> 、分           | シンズ(ひていてい)<br>科会 <mark>(オンライン)</mark> |
| 数講座選択可                           | <u>]]をチェック</u>                 |                                                                                                    |                                             |                                       |
| <b>必</b> 須                       | 國<br>氏名 (漢字)                   | 全日花子                                                                                                    |                                             |                                       |
| 8 <b>4</b>                       | 氏名 (ふりがな)                      | ぜんにち はなこ                                                                                                    |                                             |                                       |
| 必須                               | 生年月日                           | 1990年01月01日                                                                                                    |                                             |                                       |
|                                  | メールアドレス                        | info@youchien.com                                                                                                    |                                             |                                       |
|                                  | 講義・分科会等の申込                     | <ul> <li>✓ 記念講演(オンライン)</li> <li>記念講演(対面)</li> <li>✓ 行政報告(オンライン)</li> <li>「行政報告(対面)</li> <li>✓ 基調講演(オンライン)</li> <li>基調講演(対面)</li> <li>✓ 分科会1.教育(オンライン)</li> <li>分科会1.教育(対面)</li> <li>✓ 分科会2.振興(オンライン)</li> <li>分科会2.振興(対面)</li> <li>✓ 分科会3.後継者(オンライン)</li> <li>→ 分科会3.後継者(対面)</li> <li>✓ 分科会4.認定こども周(対面)</li> <li>✓ 分科会4.認定こども周(対面)</li> </ul> | <u>注意!</u><br><u>⑥-2 の申込み枠と</u><br>形態の選択を必す | 講義・分科会の開催<br>ご確認ください。                 |
|                                  | 想親会申込                          | 🔿 ಡು 💿 ಉಸಿ                                                                                                    | 懇親会申込「いいえ」を                                 | 選択してください。                             |
|                                  |                                | 申込確認                                                                                                    |                                             |                                       |

項目選択後は「申込確認」をクリックしてください。

⑦ページ遷移後、入力内容に間違いがなければ「申込決定」をクリックしてください。

## 全日本私立幼稚園連合会開催 第37回設置者・園長全国研修大会 申込確認

| 入力内容に間違いがなければ「申込決定」をクリックし | てください。                                                                                                   |                                                                             |        |
|---------------------------|----------------------------------------------------------------------------------------------------|-----------------------------------------------------------------------------|--------|
| 申込枠                       | 1) 全国の加盟関係 (対面形式)                                                                                        |                                                                             |        |
| 23                        | 連合会テスト幼稚園(東京都千代田区)                                                                                       |                                                                             |        |
| 氏名(漢字)                    | 全日 花子                                                                                                    |                                                                             |        |
| 氏名(ふりがな)                  | ぜんにち はなこ                                                                                                 |                                                                             |        |
| 生年月日                      | 1990年01月01日                                                                                              |                                                                             |        |
| メールアドレス                   | info@youchien.com                                                                                        |                                                                             |        |
| 講義・分科会等の申込                | 記念講演(対面)<br>行政報告(対面)<br>基調講演(対面)<br>分科会1.教育(対面)                                                          |                                                                             |        |
| 思教会申込                     | -                                                                                                    | 注意!                                                                         |        |
| お支払い金額                    | 合計:25,000円<br>参加費 15,000円 × 1名<br>懇親会参加費 10,000円 × 1名                                                    | 参加費及び懇親会費の                                                                  | お支払い金額 |
| お支払い方法                    | 銀行振込                                                                                                    |                                                                             |        |
| 振込先口座                     | 参加貿及び懇親会費のご入金は貴都道府県団体事務<br>ご入金方法や締切日は貴都道府県団体事務局へお問<br>なお、貴都道府県事務局にご入金いただいた場合す<br>がない場合は、幼稚園ナビ上において未入金の扱い | 8局にてお取りまとめいただきます。<br>町い合わせください。<br>でも、都道府県事務局から本連合会へご入金<br>いとなりますことご了承ください。 |        |
| 振込期限                      | 2021/10/31 23:30                                                                                         |                                                                             |        |
|                           | 申込決定                                                                                                    | רייין וקייין ויקי                                                           | てください。 |

⑧申し込みが完了すると、ご登録のメールアドレスに受付完了メールが届きます。 赤枠の URL をクリックすると、申し込み内容を確認できます。

| <ul> <li>会選信 (Q)会員に返信 (Q)転送</li> <li>2022/08/31 (水) 11:22</li> <li>幼稚園ナビ事務局 <system@navi.youchien.com></system@navi.youchien.com></li> <li>【幼稚園ナビ]研修会の申込を受け付けました</li> </ul>                  |                          |
|----------------------------------------------------------------------------------------------------|--------------------------|
| 金目 花子 様<br>                                                                                                    |                          |
| 20月屋子ビ辛利用です。<br>坐日本私工が料置き会会装得(頂 訂 菜店置き・屋井主置時様大会)の中心を受け付けました。<br>●対面形がをや方へ「大会が25kは 12月中の同にご加払いたします。大会計料は当日交付にて料置しいたします。<br>●すンラインの放金や方へ:大会が70歳ご定路のメームアドレス用でに、オンライン記住 URL (MauTube) をお泣りいたします。 |                          |
| メール/F/F/ス切り着加減オーズにはないたとし、<br>NUTO-1010-1075473-07473-07473<br>NUTO-1/food/vourble.com/Taining fatti(enty/obtain/trobotionsf0xHoxF0BanTBag<br>み支払がありますので、み気込まみ細(いいたします。<br>自計:<br>10000円      | クリックすると、申込内容を<br>確認できます。 |
| 內田:<br>- 하13時 15000 円 × 1 ▲<br>- 해외순会1910 1000 円 × 1 ▲                                                                                                    |                          |
| 照込費口店:<br>労働局が回転後用のご入産は目前度可発展中等時ににや用取りまとのいたださます。<br>ご入産方法が特別目は目前度可発展や等時やへ相較い食のでください、<br>やれ、「賞加速用等等時にご入産いただいた場合でも、「賞別進用得等発行かゆ市場会会へご入産がない場合は、加利量ナビ上において用入産の貸いとなりますこ<br>前込時間:<br>2011/10/312330 | L、ご丁孫<728い。              |
| で可能会についての決定い金の信告:<br>出日不知二年が開催場合を学校開<br>(開催時で)10-137-1060<br>FXX:08-3253-7088                                                                                                    |                          |

⑨申込内容を変更・キャンセルされる場合は、⑧の URL をクリックの上、手続きをしてください。
 申込期間内(10月3日(月)迄)であれば申込内容の変更もしくはキャンセルが可能です。

#### 全日本私立幼稚園連合会開催 第37回設置者・園長全国研修大会 申込詳細

| • レポート提出があります。レポート(第37回設置者                                                                                                    | ・園長全国研修大会アンケート)をご提出ください。                      | 提出する | 5       |                       |
|----------------------------------------------------------------------------------------------------|-----------------------------------------------|------|---------|-----------------------|
| <ul> <li>申込期限前であれば、こちらで変更・キャンセルする</li> <li>受付票を発行することができます。 <b>先行する</b></li> <li>研修会参加後には修了延を発行することができます。</li> <li>研修会参加後には研修スタンプ原稿を出力することが</li> </ul> | ることができます。 変更する キャンセルする<br>発行する<br>ができます。 出力する |      | 申込内容の変更 | <b>Đ・</b> キャンセルができます。 |
| 申込番号                                                                                                    | 2                                             |      |         |                       |
| 申込枠                                                                                                    | 1) 全国の加盟園様(対面形式)                              |      |         |                       |
| 状況                                                                                                    | 申込済                                           |      |         |                       |
| 證                                                                                                    | 連合会テスト幼稚園(東京都千代田区)                            |      |         |                       |
| 氏名(漢字)                                                                                                    | 全日 花子                                         |      |         |                       |
| 氏名 (ふりがな)                                                                                                    | ぜんにち はなこ                                      |      |         |                       |
| 生年月日                                                                                                    | 1990年01月01日                                   |      |         |                       |